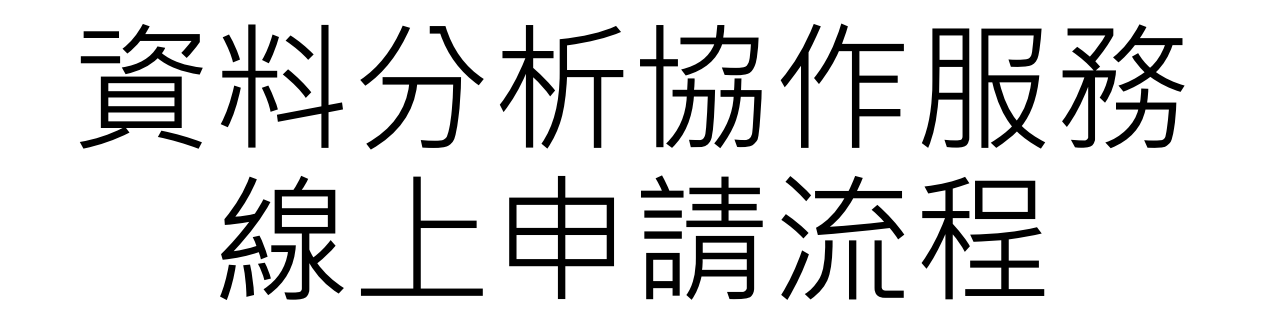

高醫大研發處 大數據研究中心 高醫附院醫研部 醫學統計分析及生物資訊研究室 製作 2023.08.01 版次V1

# Step1.下載申請文件

- 進入高醫大校務系統<u>https://wac.kmu.edu.tw/</u>
- →請以**研究案主持人**身分操作流程(或代理登入進行)
- 進入T.教職員資訊系統→T.3研究資訊系統 →T3.3.11資料分析協作服務申請
- 點擊「下載相關資料」

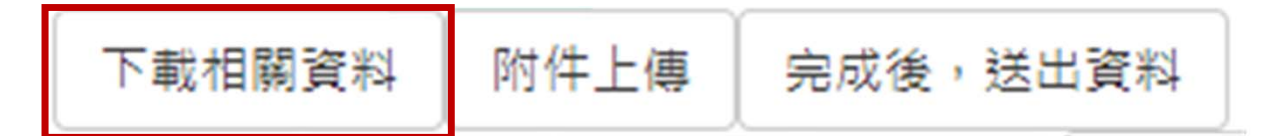

• 醫研部統計室設有快速連結 https://reurl.cc/GXNX2y

#### 高雄醫學大學 校務資訊系統

Kaohsiung Medical University Information Service

| 提醒您:依據本校資訊安全政策,每半年應變更密碼一次。                         |                                                                                     |                      |  |  |  |  |  |  |  |  |
|----------------------------------------------------|-------------------------------------------------------------------------------------|----------------------|--|--|--|--|--|--|--|--|
| 學生<br>Student Service                              | 畢業生(校友)<br><sub>Alumni</sub>                                                        | 樂 <b>齡</b><br>Senior |  |  |  |  |  |  |  |  |
| 行政人員<br>Administration Staff                       | 教職員<br>Faculty                                                                      | 開放查詢<br>Open Inquiry |  |  |  |  |  |  |  |  |
| <b>羅員快速簽到 Quick Sign-in</b>                        | 計畫人員<br>Assistant                                                                   | 代理登入<br>Agent        |  |  |  |  |  |  |  |  |
| 資訊服務<br>国書資訊處<br>07-3121101 #2184<br>db@kmu.edu.tw | 忘記密碼? Forgot your password?<br>圖書資訊服務 Library and Informa<br>連絡電話 TEL<br>電子郵件 EMAIL | tion Service         |  |  |  |  |  |  |  |  |

# Step2.依照申請案件類別填寫相關文件

- 資料分析協作服務申請送審文件清單(必備)
- •委託資料分析協作服務聲明書(必備)
- 分析規格書(必備)
- IRB審查通過證書(必備)

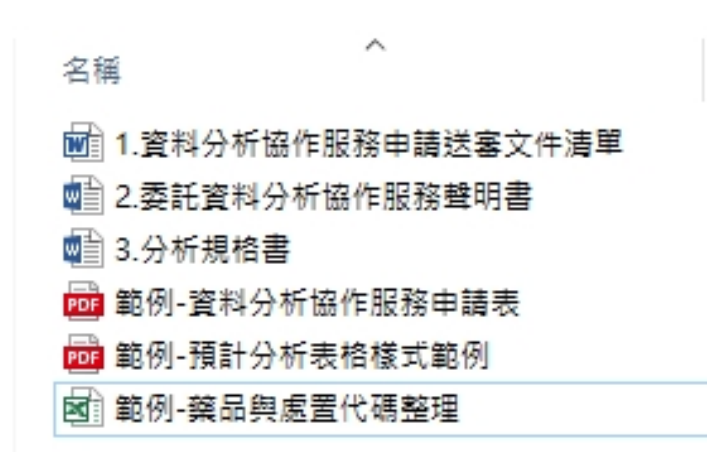

### ※另有附上相關表單圖填寫與代碼整理範例,可自行參考。

# Step3.線上申請系統填寫

- ●進入高醫大校務系統<u>https://wac.kmu.edu.tw/</u>
  →請以研究案主持人身分操作流程
- ・進入T.教職員資訊系統→T.3研究資訊系統 →T3.3.11資料分析協作服務申請
- 醫研部統計室設有快速連結 https://reurl.cc/GXNX2y

 高醫體系醫院研究資料庫線上申請系統
 線上申請連結:高醫大校務系統--T.教職員資訊系統--T.3研究資訊系統 --T3.3.01高醫體系醫院研究資料庫申請(快速連結)
 申請流程說明:高醫體系醫院研究資料庫線上申請流程
 資料分析協作服務線上申請系統
 線上申請連結:高醫大校務系統--T.教職員資訊系統--T.3研究資訊系統 --T.3.3.11資料分析協作服務申請(快速連結)
 申請流程說明:資料分析協作服務線上申請流程

### 高雄醫學大學 校務資訊系統 Kaohsiung Medical University Information Service

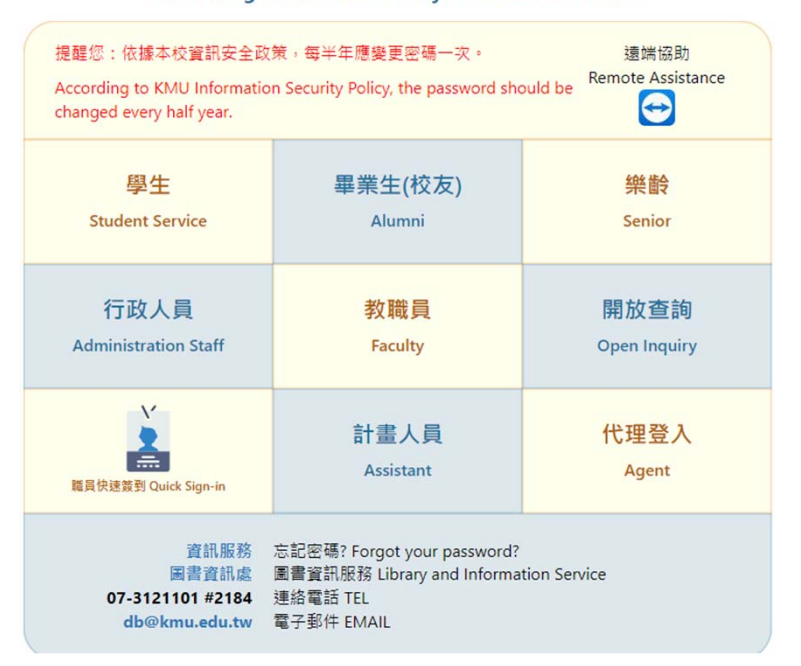

# Step3-1.案件申請表填寫

| 。 四上車                    | 安东核                | <u> </u>                      | 南主日                                                            | 日子公          | 下載相關資料                                  | 附件上傳            | 完成後,送       | 出資料       | -                |                   |             |         |               |     |
|--------------------------|--------------------|-------------------------------|----------------------------------------------------------------|--------------|-----------------------------------------|-----------------|-------------|-----------|------------------|-------------------|-------------|---------|---------------|-----|
| ■ 和 単                    | ≦刑 垣 役             | ,似户识                          | 為衣5                                                            | 11111        | ▶ 筆首▶                                   | = ▶下筆           | 时末筆         | ➡新増       | - <del></del> 刪除 | √存檔               | ×取消         | Q.搜尋    | <b>风</b> 取消搜尋 | ↔跳至 |
| Chi (de ante refer       |                    |                               |                                                                |              | e                                       |                 |             | ()        |                  |                   |             |         |               |     |
| 四1十個条                    |                    | <b>三雄<u>臀</u>阔大</b> 幽附织山和纪    | 今醫院 施庄醫壆研空                                                     | 立            | -                                       |                 |             |           |                  | 研究新到。(            | 可 指 凞 )     |         |               |     |
|                          |                    | 同雄酋学八学的议士们乱<br>殿阔纮斗公兵卫开物咨泊亚尔会 | · 这些的 咖 / 西子 / 刃<br>· 这些 / 你 / 你 / 你 / 你 / 你 / 你 / 你 / 你 / 你 / | 。 山洼主        | ▼左痛発生素、成行素研究                            | /#='3           |             |           |                  | 11/1 元天月万小(       | 凹饭选/        |         |               |     |
| 家住法水融。                   | 白勒廷號               | <b>啻学</b> 統訂刀例 仅主初具甙研究全       | . 『貝科·刀·竹 励『F/取/分                                              | 』中胡衣         |                                         | /               |             |           |                  |                   |             |         |               |     |
| 案件編號 (統計室填寫):            |                    |                               |                                                                |              | - □ □ · · · · · · · · · · · · · · · · · | 1)安全計開於里研索      |             |           |                  |                   |             |         |               |     |
|                          |                    | 申請服                           | 務種類                                                            |              | □ ■果物(以加減 減量 子)(<br>□ 臨床治療指引印證研究        | 初又王は兴风不同九       |             |           |                  |                   |             |         |               |     |
| ●一般資料協作服務申請 ○碩(博)士       | 上論文協作服務申請          |                               |                                                                |              |                                         | 探討              |             |           |                  |                   |             |         |               |     |
|                          |                    | 計畫主持人資料(                      | 限高醫體系員工)                                                       |              | □健康政策/健康服務管理研                           | 1415<br>肝究      |             |           |                  |                   |             |         |               |     |
| 戰號:                      | 2000000            |                               |                                                                |              | - □健康資料品質驗證研究                           |                 |             |           |                  |                   |             |         |               |     |
| 姓名:                      | 謝主任                |                               |                                                                |              | <br>□互他                                 |                 |             |           |                  |                   |             |         |               |     |
| 部門:                      | 醫研部                |                               | 單位:                                                            | 统計室          |                                         |                 |             |           |                  | 体田容率              | 1 半石 开川     |         |               |     |
| 職稱:                      | 主任                 |                               | 辦公室分機:                                                         | 5335         |                                         |                 |             |           |                  | 使用貝型              | 料類型         |         |               |     |
| E-mail :                 | XXXXXXXQgmail.com  |                               | 公務機:                                                           | 4X-XXXXX     | ✓醫院研究資料庫(需附上                            | 醫院研究資料庫需求欄位勾選   | 表)          |           |                  |                   |             |         |               |     |
| 聯絡人資料 □ 同上(以下免填)         |                    |                               |                                                                |              | □衛生福利部健康資料庫(                            | 此檔請附上「衛生福利資料科   | 學中心使用資料申請單」 | 《需求欄位勾選表) |                  |                   |             |         |               |     |
| 職號:                      | 108XXXX            |                               |                                                                |              | □(1)抽樣檔                                 |                 |             |           |                  |                   |             |         |               |     |
| 姓名:                      | 王大明                |                               |                                                                |              | □(2)衛生福利資料檔                             |                 |             |           |                  |                   |             |         |               |     |
| 部門:                      | 驚研部                |                               | 單位:                                                            | 统計室          | _                                       |                 |             |           |                  |                   |             |         |               |     |
| 職稿:                      | 組員                 |                               | 辦公室分機:                                                         | 5335         |                                         | 10 AD 10 A      |             |           |                  |                   |             |         |               |     |
| E-mail :                 | XXXXXX@kmuh.org.tw |                               | 公務機:                                                           |              | □目行提供分析資料(請闇                            | 要説明)            |             |           |                  |                   |             |         |               |     |
|                          |                    | 申請研                           | 究題目                                                            |              |                                         | IRB審核通過證明文件     |             |           |                  |                   |             |         |               |     |
| 中文:                      | 糖尿病使用抗凝血劑          |                               |                                                                |              | ○無 ◉有(須提供證明文件                           | PDF檔)           |             |           |                  |                   |             |         |               |     |
| 英文:                      | Type 2 DM          |                               |                                                                |              |                                         |                 |             | 急         | 件資料分析協作          | 乍服務切結書 <b>(</b> 急 | 急件資料協作服務    | 8申請需繳交) |               |     |
| 研究計畫接爾(胆制500字)・          | 本研究                |                               |                                                                |              | 已送完成簽署之急件資料                             | 4分析協作服務切結書      |             |           |                  |                   |             |         |               |     |
| W17541 H14 H(W05500 F) . |                    |                               |                                                                |              |                                         |                 |             |           |                  | 繳費方               | 5式          |         |               |     |
|                          |                    | 申請目的                          | :(可複選)                                                         |              | <ul> <li>自行繳費</li> </ul>                |                 |             |           |                  |                   |             |         |               |     |
| ☑論文發表 ⊶ 20240618         | ×                  |                               |                                                                |              |                                         | 3.院內計畫以及提供計畫編號) | ,請在右側填竊編號   |           |                  |                   |             | 填题      | 計畫碼號          |     |
| □                        |                    |                               |                                                                |              |                                         | 計室填寫            |             |           |                  |                   |             |         |               |     |
| □申請研究計畫                  |                    |                               |                                                                |              |                                         |                 |             |           |                  |                   |             |         |               |     |
|                          |                    | □本人已完全瞭解研究資料游                 | 程與資料庫申請費用,且對放                                                  | 《上述申請表內容已確認無 | 誤。<br>                                  | 一<br>中          | がする         | 宜後言       | 「                | ,並按               | <b>次下左栏</b> |         |               |     |
|                          |                    |                               |                                                                |              | <b>◆</b> 存檔                             |                 |             |           |                  | <i>****</i>       |             |         | در عند ا      |     |

# Step3-2.新增共同主持人(無則跳過流程)

## 案件申請表下方可填寫共同主持人資訊 (依照研究案人數依序重複下方流程新增)

| !!!以下為共同計劃主持人資料!!!     |      |     |     |     |     |     |     |     |     |      |               |     |
|------------------------|------|-----|-----|-----|-----|-----|-----|-----|-----|------|---------------|-----|
| ₩首筆                    | ∢∢上頁 | ∢上筆 | ▶下筆 | ▶下頁 | ▶末筆 | ➡新増 | .刪除 | √存檔 | ×取消 | Q.搜尋 | <b>◎</b> 取消搜尋 | ♦跳至 |
|                        |      |     |     |     | L   |     |     |     |     |      |               |     |
| 新增,2022-12-01 17:45:29 |      |     |     |     |     |     |     |     |     |      |               |     |
| 沒有資料,共0筆(每頁10筆)        |      |     |     |     |     |     |     |     |     |      |               |     |
|                        |      |     |     |     |     |     |     |     |     |      |               |     |

| 項 <sub>次</sub> |    | 姓名  | 部門  | 單位  | 稱調 | 職號     | 信箱          | 分機   |  |
|----------------|----|-----|-----|-----|----|--------|-------------|------|--|
| ₽存             | ★消 | 何XX | 醫研部 | 統計室 | 組員 | 106XXX | 106XXXX@kmu | 5335 |  |

<u>完成填寫後,點擊「存」</u>

# Step3-3.上傳附件

案件申請表最上方有「附件上傳」之按鈕(需先完成申請表填寫才能進行)

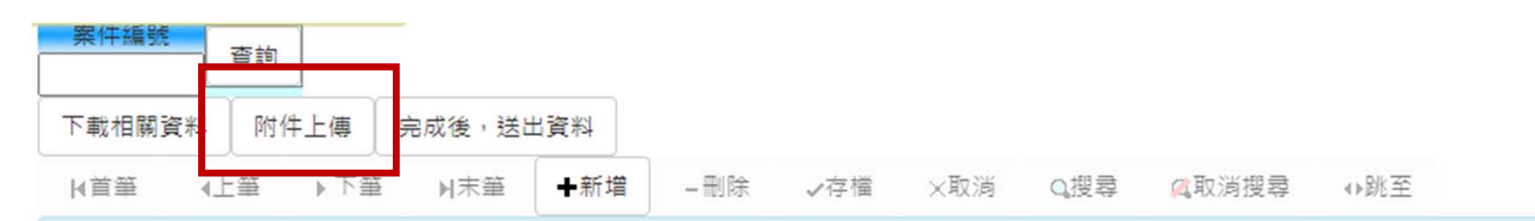

•點擊後會跳出彈窗,依序上傳申請相關附件

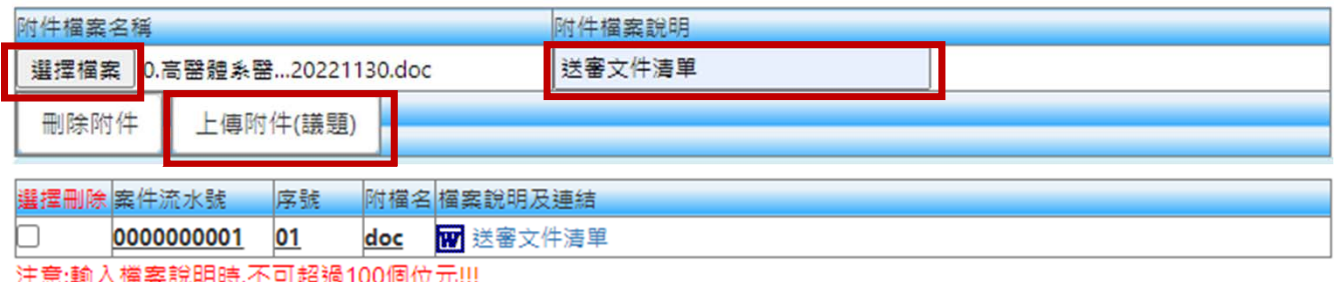

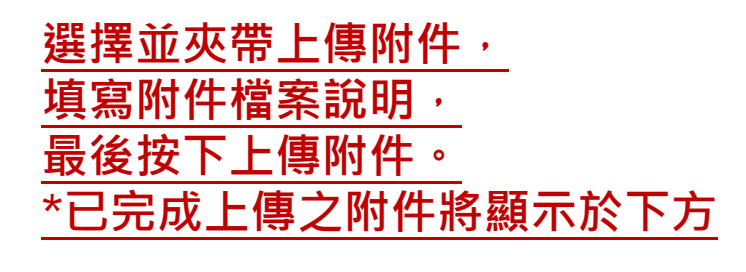

注意:輸入檔案說明時,不可超過100個位元!!!

多個附件時請一次一個上傳,最多不可超過20個附件

完成所有附件上傳,即可將視窗關閉。

# Step4.申請案件送出

- 確認完成表單填寫及相關附件皆完成上傳,即點擊「完成後,送出資料」
   \*送出資料後將無法進行資料及附件修改。
- 完成送件,將收到統計室自動寄出之通知信件。

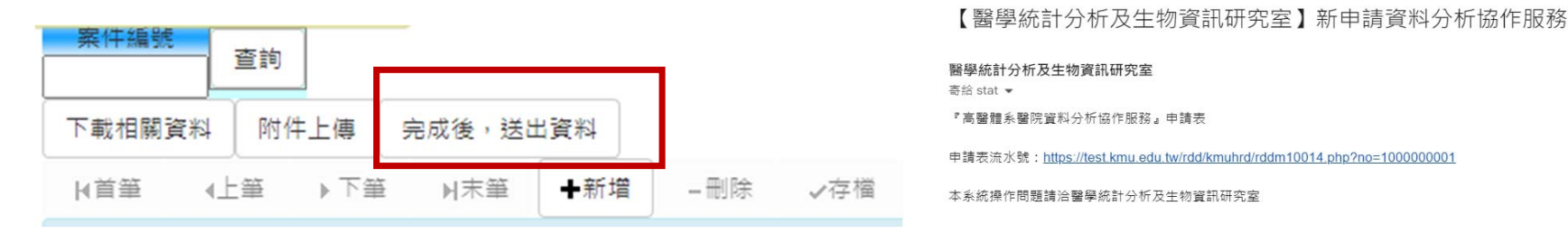

.....

電話:07-3121101#5335

- •可前往查詢系統T.3.3.12資料分析協作服務狀態查詢
- 系統將顯示案件派案/繳費/協作進度等狀態。

| 項吹          | 案件編號序號                   | 申請案編號 | 申請案題目(中)      | 主持人 | 案件指導老師 | 案件負责分析師 | 繳費狀態 | 案件狀態         |
|-------------|--------------------------|-------|---------------|-----|--------|---------|------|--------------|
| <b>I</b> G1 | <u>100000001</u><br>這個連結 |       | 第二型糖尿病使用抗凝血藥物 | 謝主任 | 謝慧敏    | 黃毓婷     | 已繳費  | IRB或資料申請/變更中 |